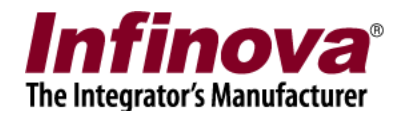

## Monitoring AXIS Cameras over Dynamic DNS Connectivity

## Introduction

This document explains the configuration for monitoring Axis cameras from Security Management System; when the Axis cameras are available on internet through dynamic DNS.

This document is applicable to Axis camera models which support 'stream profiles' The Axis cameras are configured for access over internet through dynamic DNS. It is possible to connect to the Axis cameras from web browser on any computer with internet connectivity.

The configuration includes 2 parts –

- (a) One time set up of the Axis camera
- (b) Parameter configuration in Security Management System server software

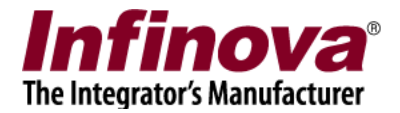

## Axis camera configuration

- 1. Please access the Axis camera from standard web browser
- 2. Switch to the 'Setup' menu, which provides access to camera configuration.
- 3. Access 'Video & Audio -> Stream Profiles' page. This page displays the list of configured stream profiles.

|                                                                                                    | <b>95635-</b> Е     | Mk II Network Camera | Live View   Setup   Help |  |  |
|----------------------------------------------------------------------------------------------------|---------------------|----------------------|--------------------------|--|--|
| • Basic Setup                                                                                                    | Stream              | Profile List         | 0                        |  |  |
| video & Audio                                                                                                    | Stream Profile List |                      |                          |  |  |
| Stream Profiles<br>Onver media promes<br>Camera Settings<br>Overlay Image<br>Privacy Mask<br>Audio Settings<br>Audio Clips | Name                | Description          | Video enc.               |  |  |
| Live View Config                                                                                                    |                     |                      |                          |  |  |
| ▶ PTZ                                                                                                    |                     |                      | ~                        |  |  |
| Detectors                                                                                                    | Add                 | Copy Modify Remove   |                          |  |  |
| Applications                                                                                                    |                     |                      |                          |  |  |
| • Events                                                                                                    |                     |                      |                          |  |  |
| Recordings                                                                                                    |                     |                      |                          |  |  |
| Languages                                                                                                    |                     |                      |                          |  |  |
| System Options                                                                                                    |                     |                      |                          |  |  |
| About                                                                                                    |                     |                      |                          |  |  |

- 4. Click on the 'Add...' button to add new stream profile.
- 5. This will pop up the 'Stream Profile Settings' window

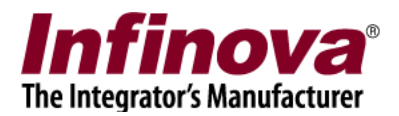

| 😂 Video Stream/Profile Settings - AXIS P5635-E Mk II Network Cam 🗕 🗖 🗙                                                                                                    |
|----------------------------------------------------------------------------------------------------|
| A http://bsnrouter3. <b>dyndns.org</b> /operator/streamprofile.shtml?id=57&action=modify&profilenbr=0                                                                                                    |
| Stream Profile Settings                                                                                                    |
| Profile name: HighResMJPEG Video encoding: MJPEG V                                                                                                    |
| Description:                                                                                                    |
| Image Audio H.264 MJPEG                                                                                                    |
| Time of the second second se |
| ✓ Resolution: 1280x720 ✓ pixels                                                                                                    |
| Compression: 30 [0100]                                                                                                    |
| Video Stream                                                                                                    |
| Maximum frame rate:                                                                                                    |
| Unlimited                                                                                                    |
| Limited to 0 [125] fps                                                                                                    |
| Overlay Settings                                                                                                    |
| ✓ Text and/or image overlay                                                                                                    |
| ✓ Include date ✓ Include time                                                                                                    |
|                                                                                                    |
| Text overlay size: medium V                                                                                                    |
| Text color: white V Text background color: black V                                                                                                    |
| Place text/date/time at top ♥ of image                                                                                                    |
| Include image overlay (using default image and coordinates).                                                                                                    |
|                                                                                                    |
|                                                                                                    |
| Preview                                                                                                    |
| View image while configuring. Show                                                                                                    |
| OK Cancel                                                                                                    |

6. Type 'Profile name' as 'HighResMJPEG'.

It is possible to specify any valid string as 'Profile name', however for ease of identification we will be using this specific name. Please note that this same name string will be used in Security Management System server software configuration, which is described in the later section of this document. Hence if any other name is specified here, same needs to be used during the Security Management System server software configuration.

 Select 'Video encoding' as 'MJPEG' Under 'Image' tab, enable 'Resolution' and select '1280x720' option All other settings can be kept unchanged

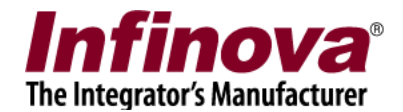

8. Click on 'OK' button to save the changes and to close the 'Stream Profile Settings' window

|                                                                                                    | 25635-E Mk II Network Ca | mera Live View   Setup   Help |  |  |  |  |
|----------------------------------------------------------------------------------------------------|--------------------------|-------------------------------|--|--|--|--|
| • Basic Setup                                                                                             | Stream Profile List      |                               |  |  |  |  |
| <ul> <li>Video &amp; Audio</li> <li>Video Stream</li> </ul>                                               | Stream Profile List      |                               |  |  |  |  |
|                                                                                                    | Name Description         | Video enc.                    |  |  |  |  |
| ONVIF Media Profiles<br>Camera Settings<br>Overlay Image<br>Privacy Mask<br>Audio Settings<br>Audio Clips | HighResMJPEG             | jpeg                          |  |  |  |  |
| Live View Config                                                                                          |                          |                               |  |  |  |  |
| → PTZ                                                                                                    |                          | $\sim$                        |  |  |  |  |
| Detectors                                                                                                 | Add Copy Modify          | Remove                        |  |  |  |  |
| Applications                                                                                              |                          |                               |  |  |  |  |
| Events                                                                                                    |                          |                               |  |  |  |  |
| • Recordings                                                                                              |                          |                               |  |  |  |  |
| Languages                                                                                                 |                          |                               |  |  |  |  |
| System Options                                                                                            |                          |                               |  |  |  |  |
| About                                                                                                    |                          |                               |  |  |  |  |

- 9. Click on the 'Add...' button to add new stream profile.
- 10. This will pop up the 'Stream Profile Settings' window

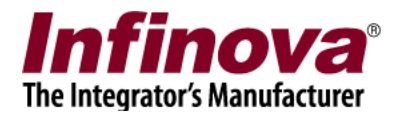

| 😂 Video Stream/Profile Settings - AXIS P5635-E Mk II Network Cam 😑 🗖         | x |
|------------------------------------------------------------------------------|---|
| A http://bsnrouter3.dyndns.org/operator/streamprofile.shtml?id=48&action=add |   |
|                                                                              | ~ |
| Stream Profile Settings                                                      |   |
| Stream Profile                                                               |   |
| Profile name: LowResMJPEG Video encoding: MJPEG V                            |   |
| Description:                                                                 |   |
| Image Audio H.264 MJPEG                                                      |   |
| Image Appearance                                                             |   |
| Resolution: 320x180 V pixels                                                 |   |
| ✓ Compression: 30 [0100]                                                     |   |
| Video Stream                                                                 |   |
| Maximum frame rate:                                                          |   |
| Unlimited                                                                    |   |
| C Limited to 25 [125] fps                                                    |   |
| Overlay Settings                                                             |   |
| ✓ Text and/or image overlay                                                  |   |
| ✓ Include date ✓ Include time                                                |   |
| Include text:                                                                |   |
| Text overlay size: medium 🗸                                                  |   |
| Text color: white V Text background color: black V                           |   |
| Place text/date/time at top V of image                                       |   |
| Include image overlay (using default image and coordinates).                 |   |
|                                                                              |   |
|                                                                              |   |
| Preview                                                                      |   |
| View image while configuring. Show                                           |   |
| OK Cancel                                                                    | ~ |

11. Type 'Profile name' as 'LowResMJPEG'.

It is possible to specify any valid string as 'Profile name', however for ease of identification we will be using this specific name. Please note that this same name string will be used in Security Management System server software configuration, which is described in the later section of this document. Hence if any other name is specified here, same needs to be used during the Security Management System server software configuration.

12. Select 'Video encoding' as 'MJPEG'

Under 'Image' tab, enable 'Resolution' and select '320x180' option All other settings can be kept unchanged

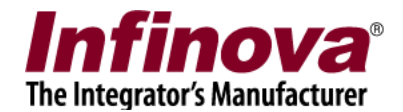

13. Click on 'OK' button to save the changes and to close the 'Stream Profile Settings' window

| Basic Setup                  | Stream Pr           | ofile List         | (          |   |  |
|------------------------------|---------------------|--------------------|------------|---|--|
| Video & Audio                | Stream Profile List |                    |            |   |  |
| Video Stream                 | Name                | Description        | Video enc. |   |  |
| Stream Profiles              | HighResMJPEG        |                    | jpeg       |   |  |
| Camera Settings              | LUWNESHIDPEG        |                    | 1668       |   |  |
| Overlay Image                |                     |                    |            |   |  |
| Privacy Mask                 |                     |                    |            |   |  |
| Audio Setungs<br>Audio Clins |                     |                    |            |   |  |
|                              |                     |                    |            |   |  |
| Live View Config             |                     |                    |            |   |  |
| PTZ                          |                     |                    |            |   |  |
|                              |                     |                    |            | _ |  |
| Detectors                    | Add 0               | Copy Modify Remove |            |   |  |
| Applications                 |                     |                    |            |   |  |
| Events                       |                     |                    |            |   |  |
| Recordings                   |                     |                    |            |   |  |
| Languages                    |                     |                    |            |   |  |
| System Options               |                     |                    |            |   |  |
| a have h                     |                     |                    |            |   |  |

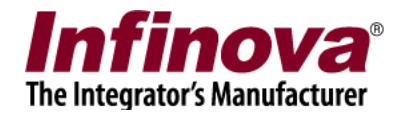

## Security Management System server software configuration

- 1. Execute 'Security Management System server software'.
- 2. Navigate to 'Video devices -> Channels' page.
- 3. Click on the 'Add video channel..' button.
- 4. This will pop up the 'Add video channel' dialog box

|                                                                 |                                                                                                    | Add vide                            | eo channel                                        |                                                                      |                             | ×        |
|-----------------------------------------------------------------|----------------------------------------------------------------------------------------------------|-------------------------------------|---------------------------------------------------|----------------------------------------------------------------------|-----------------------------|----------|
|                                                                 | Channel Name:<br>Channel ID:<br>Channel Description:                                                           | Cam409<br>VC_ Car<br>Cam409         | n409                                              |                                                                      |                             |          |
| (                                                               | Video Source Type:                                                                                             | Axis IP De                          | vice <mark>(</mark> Stream Pr                     | ofile Support)                                                       |                             | <b>v</b> |
|                                                                 | IP address or name:<br>User name:<br>Password:<br>HTTP port:<br>RTSP port:<br>Camera number:<br>Audio support: | snrouter3<br>root<br>80<br>554<br>1 | .dyndns.org                                       |                                                                      |                             |          |
| Display stream 1                                                |                                                                                                    |                                     | Display strea                                     | am 2                                                                 |                             |          |
| Stream type:                                                    | MJPEG V                                                                                                    | _                                   | Select stre                                       | am: Use differer                                                     | nt stream                   | ~        |
| Profile:                                                        | LowResMJPEG                                                                                                    | -                                   | Stream ty<br>Pro                                  | rpe: MJPEG<br>file: HighResMJI                                       | PEG                         |          |
| -Recording strear<br>Select stream:<br>Stream type:<br>Profile: | n<br>Use display stream 1<br>H.264 v<br>Bandwidth                                                              | ▼                                   | -Motion detec<br>Select strea<br>Stream ty<br>Pro | tion and video ar<br>am: Use display<br>pe: H.264<br>file: Bandwidth | nalytics stream<br>stream 1 | ~        |
|                                                                 |                                                                                                    | 4                                   | 0                                                 |                                                                      | 20                          |          |

5. Select 'Video Source Type' as 'Axis IP Device (Stream Profile Support)' Type 'IP address or name'. This is IP address or dynamic DNS name of the target Axis camera Type 'User name' and 'Password', which will be used for authorization while connecting to the

camera

Specify 'HTTP port' Keep 'RTSP port' unchanged.

Monitoring AXIS Cameras over Dynamic DNS Connectivity

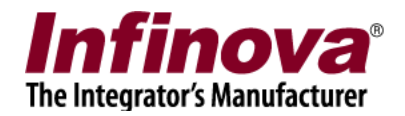

Keep 'Camera number' as 1.

Under 'Display stream 1', select 'Stream type' as 'MJPEG' and 'Profile' as 'LowResMJPEG'. This string should match with the low resolution stream profile configured in the camera, as described in 'Axis camera configuration' section of this document.

Under 'Display stream 2', select 'Select stream' as 'Use different stream', select 'Stream type' as 'MJPEG' and 'Profile' as 'HighResMJPEG'. This string should match with the low resolution stream profile configured in the camera, as described in 'Axis camera configuration' section of this document.

Under 'Recording stream', select 'Select stream' as 'Use display stream 1'

Under 'Motion detection and video analytics stream', select 'Select stream' as 'Use display stream 1'

6. Click on 'Add' button to finish adding the camera and to close the 'Add video channel' dialog box